## GREENSOLAR!

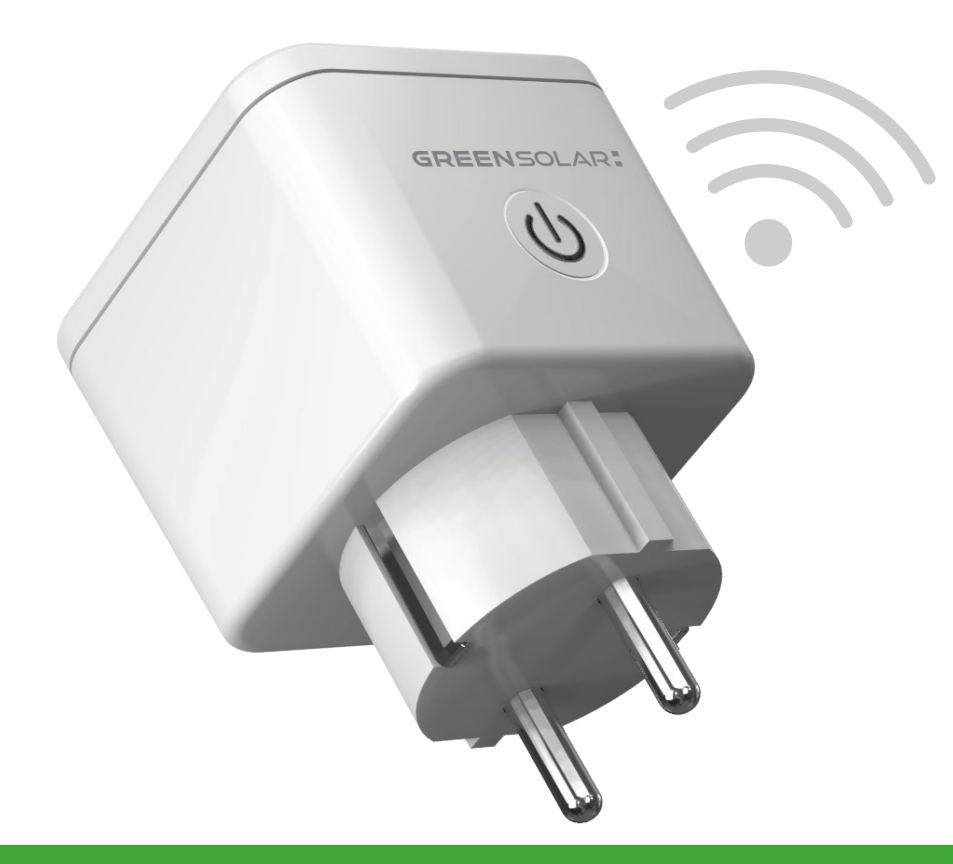

# WIFI Smart Plug GEBRAUCHSANLEITUNG

Green Solar GmbH | Solarstraße 1 | 9300 St. Veit an der Glan | UID ATU7805783 | support@greensolar.at | +43 4242 39991

### **SMART WIFI PLUG**

|                                                       | EINFÜHRUNG                                     | SEITE 2 |
|-------------------------------------------------------|------------------------------------------------|---------|
| Einfache Übersicht des Energie Monitorings            | VERBINDUNG ZUM WLAN HERSTELLEN                 |         |
| Inkludierte App für dein Smartphone (iOS und Android) | 1. Verbindung zum WLAN herstellen              | SEITE 3 |
| Funktioniert auch mit Amazon Alexa und Google Home    | 2. App Registrierung                           | SEITE 3 |
|                                                       | a. Schnellmodus Konfiguration                  | SEITE 3 |
| Kein Montage- und Verschaltungsaufwand                | b. AP Modus Konfiguration                      | SEITE 4 |
|                                                       | VERBINDUNG ZU ALEXA UND GOOGLE HOME HERSTELLEN |         |
|                                                       |                                                |         |

### **PRODUKTEIGENSCHAFTEN**

| Input Voltage       | 100V-240V 50/60HZ    |
|---------------------|----------------------|
| Max. Systemspannung | 3520W (AC220V)       |
| Maximaler Rückstrom | 15 A                 |
| Wireless Frequenz   | WIFI 2,4GHZ          |
| Standby Power       | 0.7 - 1.3W           |
| Systemunterstützung | IOS / ANDROID        |
| App Name            | SMART LIFE           |
| Material            | PC V0 FIRE RETARDANT |
| Verpackungsgröße    | 55X55X87MM           |

### **INHALTSVERZEICHNIS**

| a. Schnellmodus Konfiguration                  | SEITE 3 |
|------------------------------------------------|---------|
| b. AP Modus Konfiguration                      | SEITE 4 |
| VERBINDUNG ZU ALEXA UND GOOGLE HOME HERSTELLEN |         |
| a. Verbindung mit Amazon Alexa                 | SEITE 5 |
| b. Verbindung mit Google Home                  | SEITE 6 |
| HÄUFIG GESTELLTE FRAGEN                        | SEITE 7 |

### **VERBINDUNG ZUM WLAN HERSTELLEN**

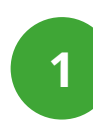

### VERBINDUNG DES WIFI SMART PLUG MIT DEM WIFI-NETZWERK

Downloade mit Hilfe des QR Codes die App Smart Life auf dein Smartphone (iOS oder Android). Du findest den QR Code Scanner meist direkt bei der Kamera, du kannst auch eine App für den Scan eines QR Codes verwenden.

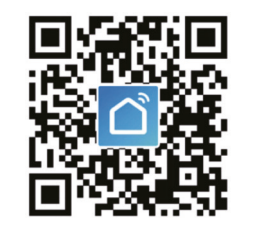

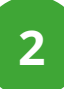

#### **APP REGISTRATION**

Melde dich bei der App mit deiner E-Mail oder Telefonnummer. Wenn du dich per Telefonnummer anmeldest bekommst du eine SMS mit dem Registrierungscode. Wenn du dich per E-Mail anmeldest, musst du ein Passwort für die Anmeldung generieren.

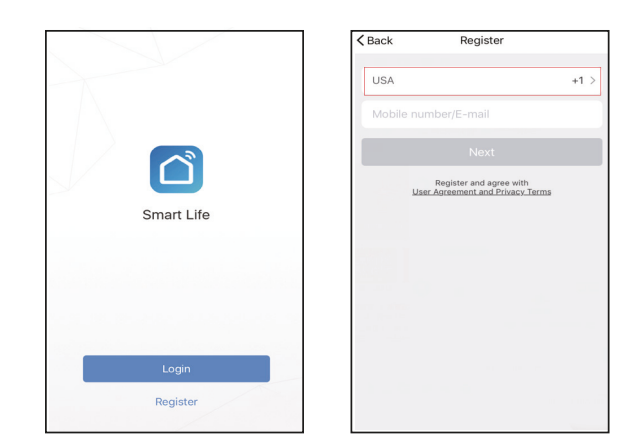

Es gibt zwei Möglichkeiten für die Verbindung des Wifi Smart Plugs mit dem Wlan und der App - Schnellmodus und AP Mode. (Wir empfehlen die den Quick Mode) а

#### SCHNELLMODUS KONFIGURATION

- 1. Vergewissere dich, dass die Schnellkonfiguration eingeleitet wurde und die Anzeigeleuchte schnell blau blinkt (zweimal pro Sekunde). Wenn sie langsam blau blinkt (einmal alle 3 Sekunden), halte die Einschalttaste am Smart Plug 6 Sekunden lang gedrückt, bis die Anzeigeleuchte schnell blinkt.
- 2. Tippe auf das Symbol "+" in der oberen rechten Ecke des Smart life, wählen den Gerätetyp aus und gebe "Gerät hinzufügen" ein.

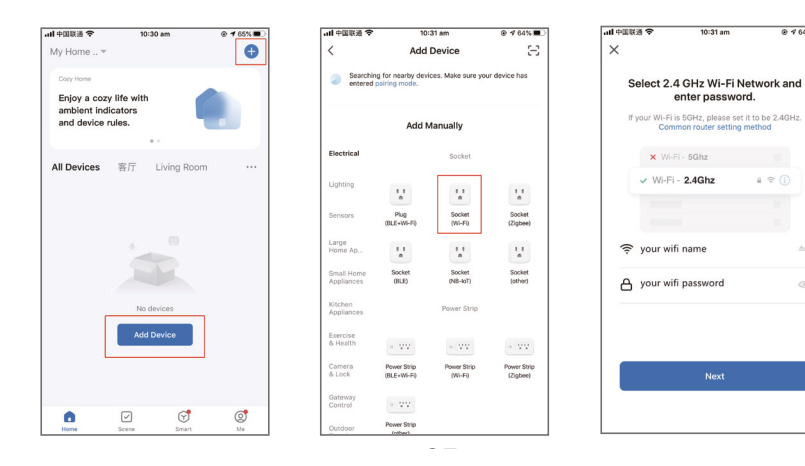

### **VERBINDUNG ZUM WLAN HERSTELLEN**

- 3. Folge den Anweisungen der App, um den Wifi Smart Plug mit deinem Wifi-Netzwerk zu verbinden.
- 4. Sobald die Verbindung hergestellt ist, wird die App die Verbindung bestätigen und du kannst auf "Fertig" klicken.

Connecting nov

100%

- 5. Jetzt kannst du den Smart Plug über die Smart Life App steuern!
- Sobald die Einrichtung erfolgreich abgeschlossen ist, leuchtet die Anzeige durchgehend blau und das Gerät wird zur "Geräteliste" hinzugefügt.

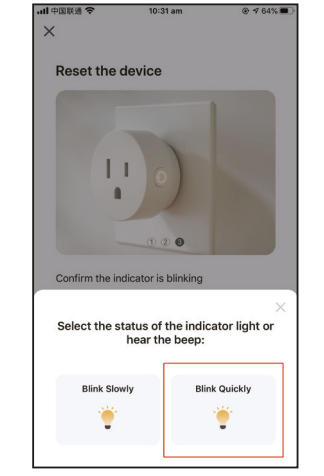

### AP MODE KONFIGURATION

- 1. Vergewisser dich, dass die Schnellkonfiguration eingeleitet wurde und die Anzeigeleuchte schnell blau blinkt (zweimal pro Sekunde). Wenn sie langsam blau blinkt (einmal alle 3 Sekunden), halte die Einschalttaste am Smart Plug 6 Sekunden lang gedrückt, bis die Anzeigeleuchte schnell blinkt.
- Tippe auf das Symbol "+" in der oberen rechten Ecke der Registerkarte "Smart Life" und wähle dann den Gerätetyp (Steckdose) aus, gehe auf die Seite "Gerät hinzufügen", klicke auf "AP-Modus" in der oberen rechten Ecke der Registerkarte "Gerät hinzufügen", um das Gerät hinzuzufügen.

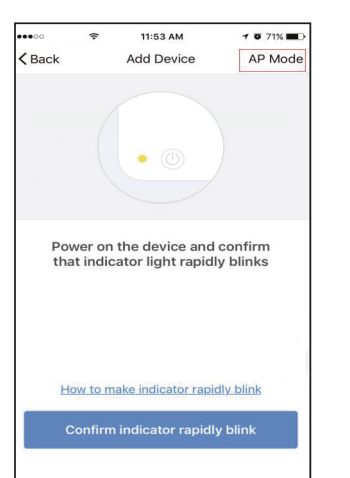

3. Folge den Anweisungen, um den Smart Plug mit deinem Wi-Fi-Netzwerk zu verbinden.

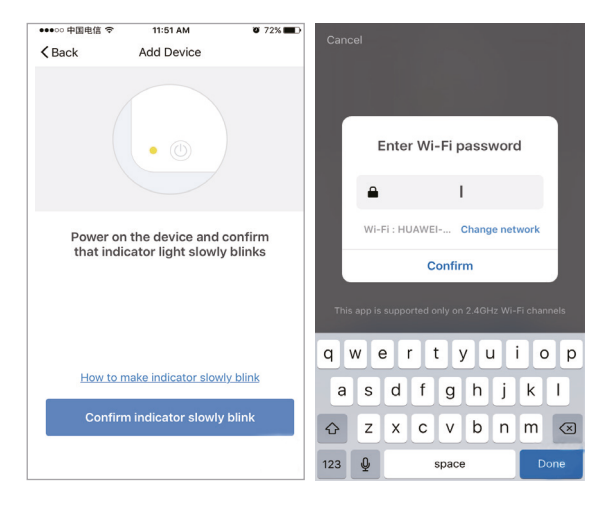

- 4. Sobald die Verbindung hergestellt ist, wird die App die Verbindung bestätigen und du kannst auf "Fertig" klicken.
- 5. Jetzt kannst du den Smart Plug über die Smart Life App steuern!

6. Sobald die Einrichtung erfolgreich abgeschlossen ist, leuchtet die Anzeige durchgehend blau und das Gerät wird zur "Geräteliste" hinzugefügt.

**Bitte beachten:** Du kannst den Smart Plug zu Echo/ Google Home hinzufügen, indem du folgende Anleitung befolgst: Öffne die Smart Life App, gehe zu "Profil" -> "Integration", tippe auf "Amazon Echo" oder "Google Home" und folge den weiteren Anweisungen).

### **VERBINDUNG ZU AMAZON ALEXA ODER GOOGLE HOME HERSTELLEN**

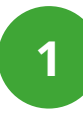

#### WIE VERBINDET MAN DEN WIFI SMART PLUG MIT AMAZON ALEXA?

- 1. Starte die Smart Life App, melde dich bei deinem Konto an und stelle sicher, dass der Smart Plug in der Geräteliste enthalten ist.
- 2. Ändere den Gerätenamen so, dass Alexa ihn leicht erkennen kann, z. B.: Wohnzimmerlicht, Schlafzimmerlicht, etc.
- 3. Minimiere die Smart Life App, starte dann die Alexa App, melde dich bei deinem Alexa-Konto an und stelle sicher, dass mindestens ein sprachgesteuertes Alexa-Gerät wie Echo, Echo dot usw. installiert ist.
- 4. Klicke in der oberen linken Ecke der Startseite auf die Schaltfläche ≡ , um das App-Menü anzuzeigen. Klicke dann im Menü auf "Skills".

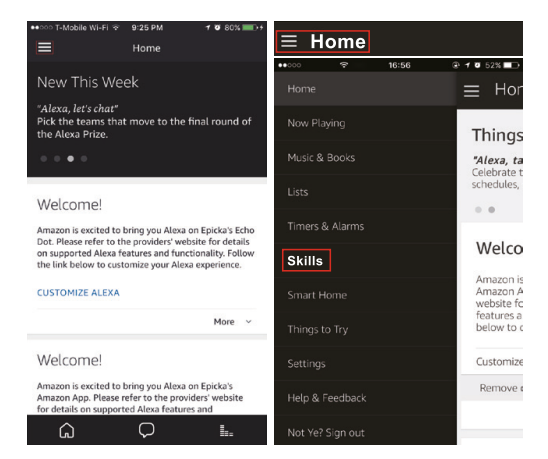

5. Gebe "Smart Life" in die Suchfunktion ein und klicke auf die Schaltfläche "Suchen".

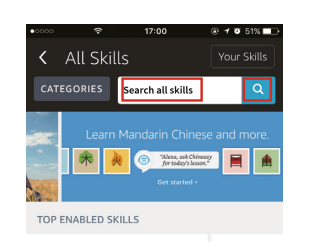

6. Aktiviere Smart Life für die Fertigkeit und melde dich dann bei deinem Smart Life-Konto an, um die KontoVerknüpfung abzuschließen.

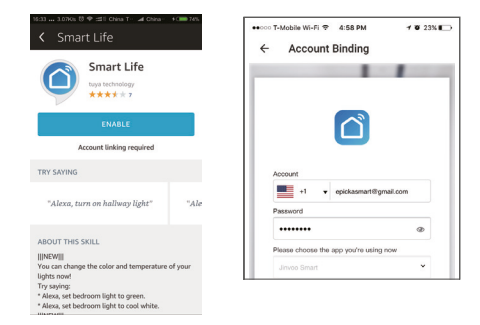

7. Nachdem dein Konto erfolgreich verknüpft wurde, kannst du Alexa bitten, die Verknüpfung zu erkennen.

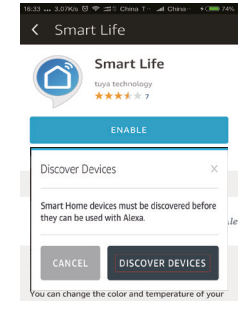

 8. Gehe zurück zum Menü ≡ , indem du auf der Schaltfläche "Smart Home" klickst.

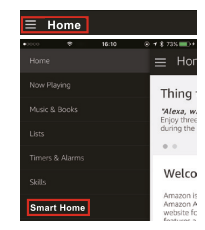

 Auf der Seite "Smart Home" kannst du deine Geräte in verschiedene Kategorien einteilen. Deine Smart Life App ist mit Alexa vertraut. Jetzt kannst du deinen Smart Plug über Alexa steuern.

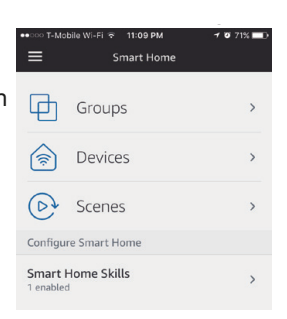

### **VERBINDUNG ZU AMAZON ALEXA ODER GOOGLE HOME HERSTELLEN**

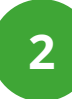

### WIE VERBINDET MAN DEN WIFI SMART PLUG MIT GOOGLE HOME?

- 1. Starte die Google Home-App und stelle sicher, dass der Google Home-Lautsprecher installiert ist. Falls nicht, folge bitte den Anweisungen zur Installation des Google Home-Lautsprechers, um die Installation abzuschließen.
- 2. Sobald Google Home installiert ist, klicke in der oberen linken Ecke der App-Startseite auf die Schaltfläche, um das App-Menü anzuzeigen. Klicke dann im Menü auf "Home Control".

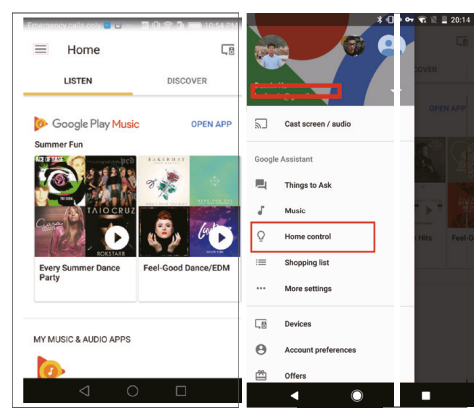

 Scrolle auf der Seite "Gerät hinzufügen" nach unten, um "Smart Life" zu finden, und klicke dann darauf. Melde dich in der Smart Life App mit deinem Konto und Passwort an. Wähle die Smart Life App im Dropdown-Menü, um die Kontoverknüpfung abzuschließen.

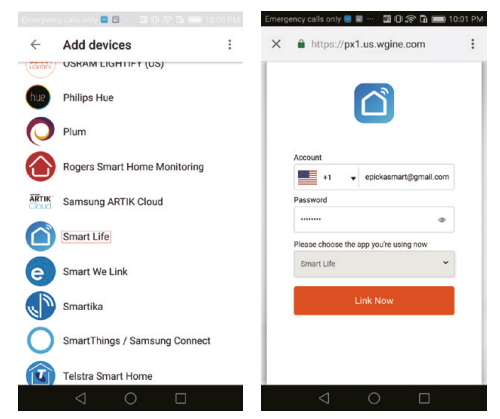

- Nach erfolgreicher Kontoverknüpfungkannst du in der Google Home App alle intelligenten Geräte aus deinem Smart Life App-Konto sehen. Du kannst für jedes Gerät extra Räume zuweisen.
- 5. Jetzt kannst du Google Home verwenden, um deine intelligenten Geräte zu steuern, z. B:

"Ok Google, schalte das Wandlicht ein/aus"

"Ok Google, schalte das Licht im Schlafzimmer auf rot".

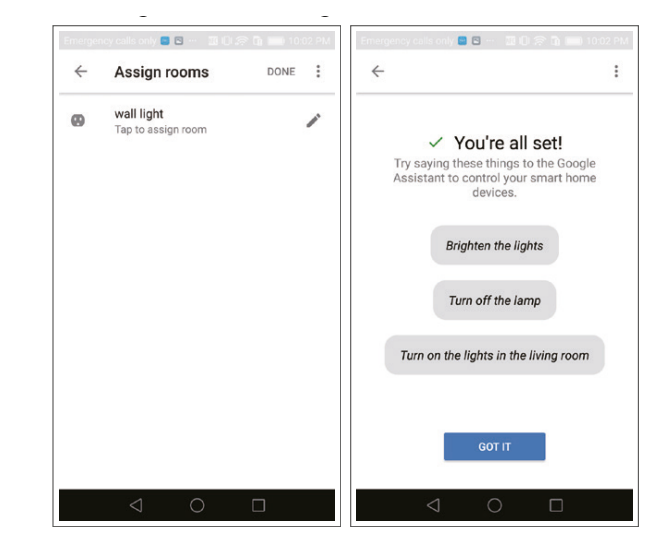

### HÄUFIG GESTELLLTE FRAGEN - FEHLERBEHEBUNGEN

#### WELCHE GERÄTE KANN ICH MIT DEM SMART PLUG STEUERN?

Du kannst Licht, Ventilatoren, tragbare Heizgeräte und alle Kleingeräte gemäß den Spezifikationen des Smat Plug steuern.

#### WAS SOLLTE ICH TUN, WENN ICH DEN SMART PLUG NICHT EIN- ODER AUS-SCHALTEN KANN?

- Vergewissern Sie sich, dass Ihre mobilen Geräte und der Smart Plug mit demselben WiFi-Netzwerk verbunden sind.
- Vergewissern Sie sich, dass die Geräte, die mit dem Smart Plug verbunden sind, eingeschaltet sind.

#### WAS SOLL ICH TUN, WENN DER KONFIGURATIONSPROZESS DES GERÄTS FEHLGESCHLAGEN IST?

- Prüfen Sie, ob der Smart Plug eingeschaltet ist oder nicht.
- Pr
  üfen Sie, ob Ihr mobiles Ger
  ät mit dem Smart Plug verbunden ist. 2.4. GHz-Netz verbunden ist.
- Pr
  üfen Sie Ihre Netzwerkkonnektivit
  ät. Stellen Sie sicher, dass der Router ordnungsgem
  äß
  funktioniert: Wenn der Router ein Dual-Band-Router ist, w
  ählen Sie bitte das 2.4G-Netzwerk
  und f
  ügen Sie dann den Smart Plug hinzu. Aktivieren Sie die Broadcasting-Funktion des Routers. Konfigurieren Sie die Verschl
  üsselungsmethode als WPA2-PSK und den Autorisierungstyp als AES, oder stellen Sie beides auf Auto.
- Prüfen Sie auf Wifi-Störungen oder stellen Sie den Smart Plug an einem anderen Ort innerhalb des Signalbereichs auf.
- Pr
  üfen Sie, ob die Anzahl der angeschlossenen Ger
  äte des Routers das Limit erreicht. Versuchen Sie, die Wifi-Funktion einiger Ger
  äte zu deaktivieren und den Smart Plug erneut zu konfigurieren.
- Pr
  üfen Sie, ob die drahtlose MAC-Filterung des Routers aktiviert ist. Entfernen Sie das Ger
  ät aus der Filterliste und vergewissern Sie sich, dass der Router die Verbindung mit dem Smart Plug nicht unterbindet.
- Vergewissern Sie sich, dass das in der App eingegebene Passwort für Ihr WLAN-Netzwerk korrekt ist, wenn Sie den Smart Plug hinzufügen.
- Vergewissern Sie sich, dass der Smart Plug f
  ür die App-Konfiguration bereit ist: die Anzeigeleuchte blinkt schnell blau (zweimal pro Sekunde) f
  ür die Schnellkonfiguration, langsam blau (einmal alle 3 Sekunden) f
  ür die AP-Konfiguration.
- Wiederholen Sie den Vorgang der App-Konfiguration. Setzen Sie den Smart Plug auf Werkseinstellungen zurück und versuchen Sie, ihn erneut hinzuzufügen.

#### KANN ICH DAS GERÄT ÜBER 2G/3G/4G-MOBILFUNKNETZE STEUERN?

Der Smart Plug und das mobile Gerät müssen sich im gleichen WLAN-Netzwerk befinden, wenn der Smart Plug zum ersten Mal hinzugefügt wird. Nach erfolgreicher Gerätekonfiguration können Sie das Gerät über ein 2G/3G/4G-Mobilfunknetz fernsteuern.

### WIE KANN ICH MEIN GERÄT MIT MEINER FAMILIE TEILEN?

Starten Sie die App Smart Life, gehen Sie zu "Profil" -> "Gerätefreigabe" -> "Gesendet", tippen Sie auf "Freigabe hinzufügen", jetzt können Sie das Gerät mit hinzugefügten Familienmitgliedern teilen.

### WIE KANN ICH DIESES GERÄT ZURÜCKSETZEN?

Auf die Werkseinstellungen zurücksetzen: Nachdem der Smart Plug in eine Steckdose eingesteckt wurde, drücken Sie die Einschalttaste zum Zurücksetzen auf die Werkseinstellungen und halten Sie sie 6 Sekunden lang gedrückt, bis die Anzeigeleuchte schnell blau blinkt.

#### LEUCHTMUSTER DER ANZEIGE

Schnelles blaues Blinken (zweimal pro Sekunde): Die Konfiguration im Schnellmodus wird eingeleitet.

Langsam blinkend blau (einmal alle 3 Sekunden): Die Konfiguration im AP-Modus ist eingeleitet.

Einfarbig blau: Der Smart Plug ist mit dem Wifi-Netzwerk verbunden.

Aus: Der Smart Plug ist ausgeschaltet und hat kein Wifi-Netzwerk.

### **TECHNISCHE DATEN**

| MODELL                                | EU-01                                                                                                    |
|---------------------------------------|----------------------------------------------------------------------------------------------------|
| Grundlegende Informationen            |                                                                                                    |
| Produktreihe                          | WiFi Smart plug                                                                                                    |
| Тур                                   | Smart switch module                                                                                                    |
| Spannung                              | 100 - 240 VAC 50 / 60 Hz                                                                                                    |
| Max. Belastung                        | 16 A / 3520 W                                                                                                    |
| Verwendungsmethode                    | Plug & Play                                                                                                    |
| MCU                                   | BK7132t                                                                                                    |
| Zertifizierung                        | CE / ROHS                                                                                                    |
| Leistungsaufnahme<br>im Standby-Modus | 0.5Wh                                                                                                    |
| Aussehen                              |                                                                                                    |
| Farbe                                 | weiß                                                                                                    |
| Abmessungen                           | 50 x 50 x 80 mm                                                                                                    |
| Bruttogewicht                         | 93g                                                                                                    |
| Material des Gehäuses                 | PC+ABS                                                                                                    |
| Eigenschaften                         |                                                                                                    |
| Funktionen                            | Fernbedienung, intel-<br>ligente Zeitsteuerung/<br>Verzögerung/Count-<br>down, Statusrückmel-<br>dung, Abschaltspeicher,<br>Sprachsteuerung, Frei-<br>gabefunktion, intelligente<br>Szenensteuerung, manuel-<br>ler Schalter, Leistungssta-<br>tistik (kann zählen: Strom,<br>Spannung, Leistung,<br>Stromverbrauch) |

| Sprachsteuerung                 | Alexa, Google Assistant,<br>SmartThings, DuSmart<br>Speaker, TmallGenie |
|---------------------------------|-------------------------------------------------------------------------|
| Betriebssysteme                 | Android &ios                                                            |
| Antenne                         | PCB-Platte mit Antenne                                                  |
| Betriebsumgebung                |                                                                         |
| Anwendbarer Ort                 | Innenbereich                                                            |
| Arbeitstemperatur               | -20°C - 50°C                                                            |
| Luftfeuchtigkeit bei der Arbeit | 5% - 95% RH,<br>nicht-kondensierend                                     |
| Arbeitshöhe                     | Weniger als 2000m                                                       |

### **SICHERHEIT & VORSCHRIFTEN**

#### SICHERHEITSHINWEISE

- Do not attempt to repair the device yourself. If you experience problems with the device, or need repair or warranty information, please contact us.
- Do not use any other chargers than those recommended.
- Read all instructions and warnings in the technical description and on the WiFi Smart plug before installing or using the device.
- Do not use the device in locations where wireless devices are not allowed.
- Keep the device away from water, fire, moisture, and hot environments to prevent damage.
- E-Star confirms that the product described in this guide meets the essential requirements and relevant provisions of the EU directives.

| Funktechnik            | Wi-Fi 2.4 GHz   |
|------------------------|-----------------|
| Funk-Spektrum          | 2400 - 2483 GHz |
| Maximale Sendeleistung | ≤ 20 dBm        |

- The adapter should be installed near the device and be easily accessible.
- Electrical Installations: Perform all electrical installations in accordance with national and local regulations.
- To ensure optimal reliability and meet warranty conditions, install the WiFi Smart plug according to the instructions in this guide.

### **EU-KONFORMITÄTSERKLÄRUNG**

Dieses Produkt entspricht den folgenden EU-Richtlinien und kann ohne Einschränkungen in der Europäischen Union verwendet werden:

- Richtlinie 2014/53/EU (RED) in Verbindung mit der Delegierten Verordnung (EU) 2017/1354,:betreffend das Inverkehrbringen von elektrischen Betriebsmitteln mit bestimmten Spannungsgrenzen (Niederspannungsrichtlinie).
- Richtlinie 2011/65/EU und 2015/863/EU (RoHS): Zur Beschränkung der Verwendung bestimmter gefährlicher Stoffe in Elektro- und Elektronikgeräten.

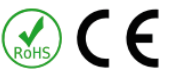

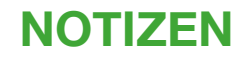

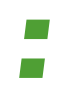

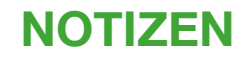

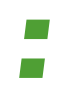

## **GREEN**SOLAR:

DE www.greensolar.de support@greensolar.de +49 30 92101427 www.greensolar.at support@greensolar.at +43 4242 39991

Green Solar GmbH | Solarstraße 1 | 9300 St. Veit an der Glan | UID ATU7805783 | support@greensolar.at | +43 4242 39991

AT